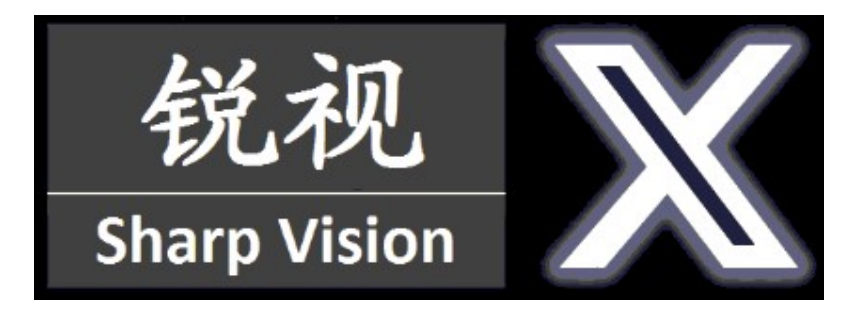

# Hawkeye Litle Pilot Sharp Vision 2

7 inch 1000LUX FPV Monitor, DVR, HDMI

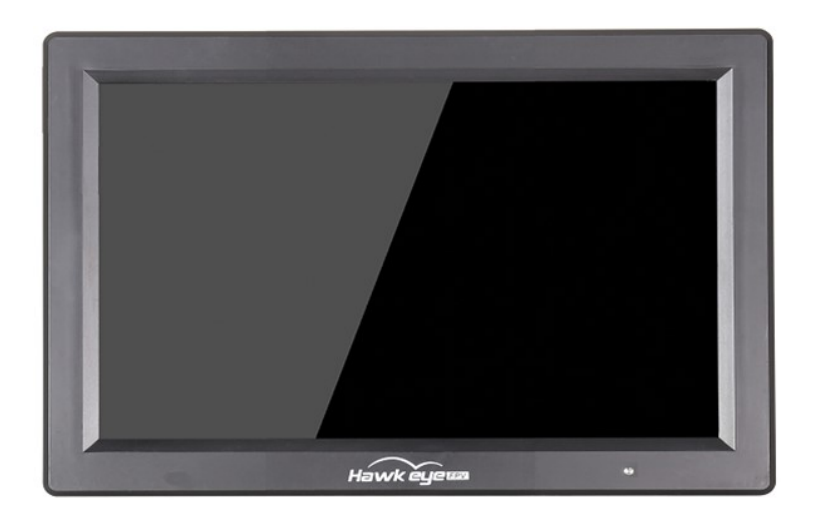

# **User Manual**

| www. | cnfpv.com |
|------|-----------|
|------|-----------|

| Explore a new world!            | www.cnfpv.com |
|---------------------------------|---------------|
| Specifications and Features:    | 14            |
| Features:                       | 14            |
| Button Functions:               | 15            |
| DVR Control Buttons:            | 15            |
| Display Control Buttons:        | 15            |
| FPV Interface Descriptions      | 16            |
| DVR Interface:                  | 16            |
| External video input Interface: | 16            |
| HDMI Interface:                 | 16            |
| Display Interface Setting:      | 16            |
| Frequency Group Selection:      | 17            |
| FORMAT:                         | 17            |
| Brightness:                     | 17            |
| Contrast:                       | 17            |
| Saturation:                     | 17            |
| Sharp:                          | 18            |
| Latitude:                       | 18            |
| SPEAKER:                        | 18            |
| Black light:                    | 18            |
| ZOOM:                           | 18            |
| VOLADJ:                         | 18            |
| LED:                            | 18            |
| Language:                       | 18            |
| Reset:                          | 18            |
| DVR Interface Descriptions:     | 18            |
| Video Playback                  | 18            |
| Recording Settings:             | 19            |
| Resolution:                     | 19            |
| Cycle Recording:                | 19            |
| Motion Detection:               | 19            |
| Motion Detection Sensitivity:   | 19            |
| Date Stamp:                     | 20            |
| Audio Acquisition:              | 20            |
| Image Quality:                  | 20            |
| Auto power up recording:        | 20            |
| Advanced Settings:              | 20            |
| Format:                         | 21            |
| Date/Time:                      | 21            |
| Language:                       | 21            |
| TV Mode:                        | 21            |

| Explore a new world!                       | www.cnfpv.com |
|--------------------------------------------|---------------|
| Default Settings:                          | 21            |
| Quick Access Descriptions:                 | 22            |
| Interface Switch:                          | 22            |
| Show/Hide Indication Windows:              | 22            |
| Show Help Menu:                            | 22            |
| Packing and Accessories:                   | 22            |
| Size and Weight:                           | 22            |
| Accessories:                               | 22            |
| FAQ:                                       | 23            |
| Not able to search channels automatically: | 23            |
| The video displayed is black-and-white:    | 23            |
| Can not start after connected to power:    | 23            |
| No channel can be received:                | 23            |

# **Specifications and Features:**

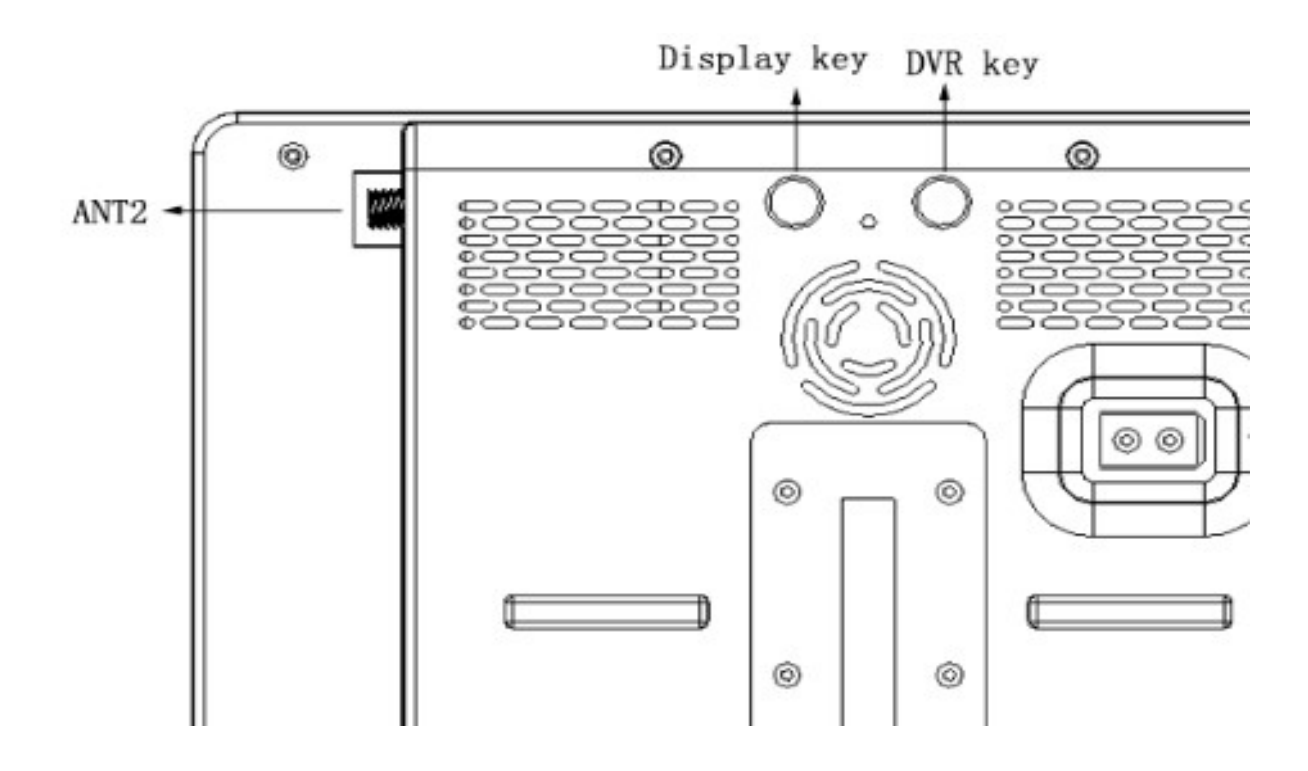

|                               | Display resolution    | 1024×600               |  |  |  |
|-------------------------------|-----------------------|------------------------|--|--|--|
|                               | Backlight             | LED                    |  |  |  |
|                               | Brightness            | 1000 Lux               |  |  |  |
| LED Screen                    | Aspect ratio          | 4: 3                   |  |  |  |
|                               | Response time 10ms    |                        |  |  |  |
|                               | Color system PAL/NTSC |                        |  |  |  |
| Dowor Supply                  | Working voltage       | DC: 3S-6S battery      |  |  |  |
|                               | Current               | 820MA @3S; 410MA @6S   |  |  |  |
| Input                         | Signal                | Video (PAL/NTSC), HDMI |  |  |  |
| Output                        | Signal                | Video                  |  |  |  |
|                               | Resolution            | D1/VGA/QVGA            |  |  |  |
|                               | TF card supported     | Max 64G                |  |  |  |
|                               | Packing size          | 205mm×130mm×105mm      |  |  |  |
| Specification                 | Monitor size          | 183mm×122mm×30mm       |  |  |  |
| opoolinoation                 | Gross weight          | 0.58kg                 |  |  |  |
|                               | 5.8G Sensitivity      | -99dB                  |  |  |  |
| Matching antenna<br>interface | interface             | SMA                    |  |  |  |

# Features:

Specially designed for aerial photography system, Sharp Vision II all-in-one monitor has the following features:

- ✓ **High brightness**: 1000 Lux.
- ✓ **Dual receiver**: built-in dual receivers.
- ✓ **DVR** : integrated DVR black box can run in the background for recording.
- ✓ **No delay/anti blue screen/anti black screen**: the built-in DVR system won't cause any delay in receiving signal; blue screen or black screen will definitely not occur.
- ✓ **Auto/manual channel scan:** no need for DIP switch.
- ✓ HDMI input.

# **Button Functions:**

At the back of the monitor, there are 2 groups of buttons, one for DVR control and the other for display control.

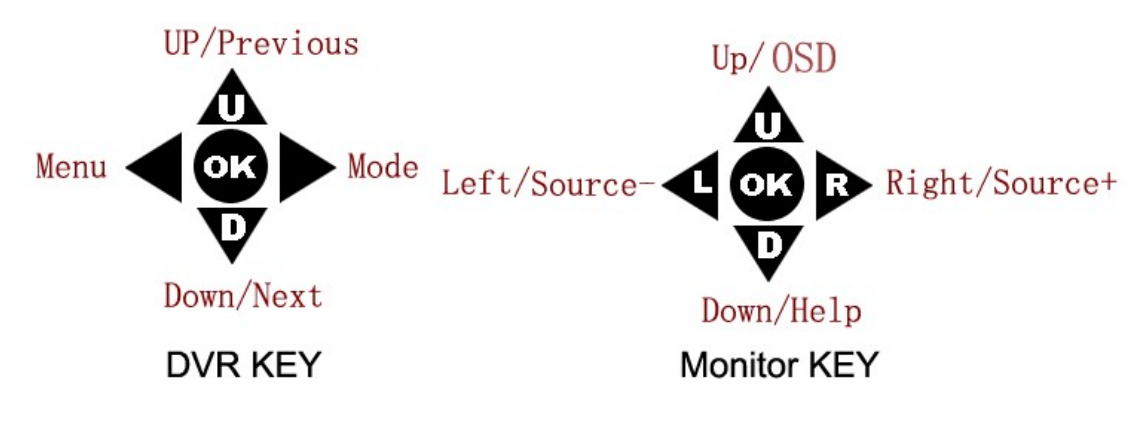

## **DVR Control Buttons:**

|                       | Functions                    |
|-----------------------|------------------------------|
| UP                    | Move cursor up               |
| DOWN                  | Move cursor down             |
| MENU<br>(left button) | Po pup/exit menu/sub menu    |
| MODE                  | Enter/exit video playback    |
| (right button)        | mode                         |
| OK                    | Confirm selection /play/stop |

## **Display Control Buttons:**

|         | Functions                      | Shortcut key                                                     |  |  |  |  |
|---------|--------------------------------|------------------------------------------------------------------|--|--|--|--|
| UP      | Move cursor up                 | Hiding OSD/ Press 2 seconds<br>for Auto channel search in<br>FPV |  |  |  |  |
| DOWN    | Move cursor down               | Popping up HELP menu                                             |  |  |  |  |
| LEFT/ - | Adjustment key(-)              | Popping up former interface                                      |  |  |  |  |
| Right/+ | Adjustment key(+)              | Popping up next interface                                        |  |  |  |  |
| OK      | Po pup menu/confirm selections |                                                                  |  |  |  |  |

Note: Four display resource types of this monitor are: <u>FPV interface</u>, <u>DVR interface</u>, <u>External video input interface</u> and <u>HDMI interface</u>.Use LETF key(shortcut key ) to switch the interface.

# **FPV Interface Descriptions**

FPV interface is the default boot interface.

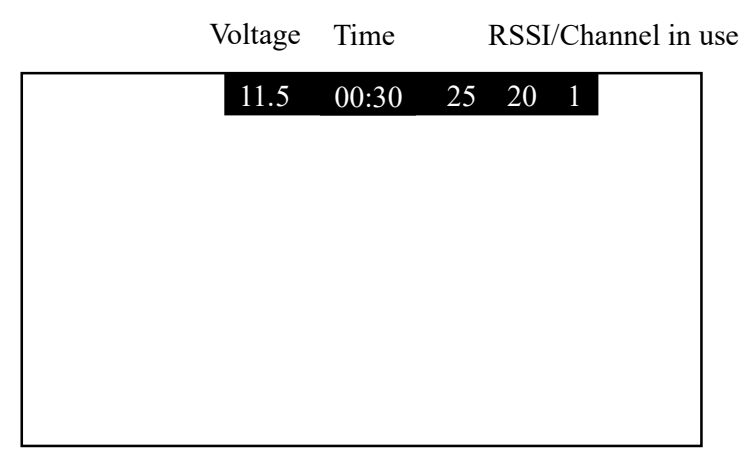

**Voltage indicator:** input voltage value is displayed; Display from 10V to 26 V. When the battery is low, the menu turns red and starts flashing. When the battery is too low, the blue light flashes faster and faster in the lower left corner and the buzzer alarms. Please replace the battery immediately to avoid damage to the battery.

**Recording indicator:** a red "R" flashes when DVR is working in the background. **Time indicator:** monitor running time is displayed.

**Signal strength indicator:** the strength of both the signals received by ANT1 and ANT2 is displayed.

# **DVR Interface :**

| 11.5 | 00:30 | DVR |
|------|-------|-----|
|      |       |     |
|      |       |     |
|      |       |     |
|      |       |     |
|      |       |     |
|      |       |     |

# External video input Interface:

| 11.5 | 00:30 | AV3 |
|------|-------|-----|
|      |       |     |
|      |       |     |
|      |       |     |
|      |       |     |
|      |       |     |

# HDMI Interface:

| 11.5 | 00:30 | HDMI |
|------|-------|------|
|      |       |      |
|      |       |      |
|      |       |      |
|      |       |      |
|      |       |      |
|      |       |      |

HDMI input :480i/p, 576i/p, 720p, 1080i/p. Display Interface Setting:

Press OK button to po pup menu setting:

| FROA    | SCAN    |
|---------|---------|
| FROB    | A1 5645 |
| FRQADJ  | OFF     |
| FORMAT  | AUTO    |
| BRI     | 20      |
| CON     | 20      |
| SAT     | 20      |
| SHARP   | 07      |
| GAMA    | C0      |
| SPEAKER | ON      |
| LIGHT   | 20      |
| ZOOM    | 16:9    |
| VOLADJ  | +0.0V   |
| LAN     | EN      |
| RESET   |         |
| EXIT    |         |

#### **Frequency Group Selection:**

1.1 You can manually select the desired frequency from 12 groups: A, B, E,F,R ,L,J,X,U,I,K and Z or select SCAN option to start auto search. Dual 5.8G receivers cover 96 channels:

|   | Conventional 常规 |      |      |      |      |      | Extended 扩展 |      |      |      |      |                   |
|---|-----------------|------|------|------|------|------|-------------|------|------|------|------|-------------------|
|   | Α               | В    | E    | F    | R    | L    | J           | Х    | U    | 1    | к    | Z                 |
| 1 | 5645            | 5740 | 5725 | 5733 | 5658 | 5362 | 4867        | 4990 | 5325 | 5333 | 5960 | 6002              |
| 2 | 5665            | 5760 | 5745 | 5752 | 5695 | 5399 | 4884        | 5020 | 5348 | 5373 | 5980 | 6028              |
| 3 | 5865            | 5780 | 5765 | 5771 | 5732 | 5436 | 4921        | 5050 | 5366 | 5413 | 6000 | 6054              |
| 4 | 5705            | 5800 | 5785 | 5790 | 5769 | 5473 | 4958        | 5080 | 5384 | 5453 | 6020 | 6080              |
| 5 | 5885            | 5820 | 5805 | 5809 | 5806 | 5510 | 4995        | 5110 | 5402 | 5493 | 6040 | 6106              |
| 6 | 5905            | 5840 | 5825 | 5828 | 5843 | 5547 | 5032        | 5140 | 5420 | 5533 | 6060 | 6132              |
| 7 | 5925            | 5860 | 5845 | 5847 | 5880 | 5584 | 5069        | 5170 | 5438 | 5573 | 6080 | 6158              |
| 8 | 5945            | 5880 | 5865 | 5866 | 5917 | 5621 | 5099        | 5200 | 5456 | 5613 | 6100 | <mark>6184</mark> |

(Note: Currently, only data between 4.867G and 6.10 0G is supported)

1.2 You can manually input the frequency, The specific operation steps are as follows:

| FROA    | INPUT |                       |
|---------|-------|-----------------------|
| FRQB    | 5645  | BETWEEN 4867 AND 6100 |
| FRQADJ  | OFF   |                       |
| FORMAT  | AUTO  |                       |
| BRI     | 20    |                       |
| CON     | 20    |                       |
| SAT     | 20    |                       |
| SHARP   | 07    |                       |
| GAMA    | C0    |                       |
| SPEAKER | 20    |                       |
| LIGHT   | 20    |                       |
| ZOOM    | 16:9  |                       |
| VOLADJ  | +0.0V |                       |
| LAN     | EN    |                       |
| RESET   |       |                       |
| EXIT    |       |                       |

Firstly, select " INPUT " in the FRQA option, then select the FRQB option, and confirm with "OK" to enter the frequency point input mode.

if the current displayed frequency is 5645 and you are preparing to change it to 5665, you can use the buttons "OK", "UP", and "DOWM" to select the desired frequency. Press "OK" to select the frequency position, and press "UP" and "DOWM" to select the desired value. After all inputs are completed, press "OK" to confirm.

Note: Currently, only frequencies between 4.867G and 6.100G are supported. If not within this range, the prompt bar will turn red and the setting will not be successful. Please re-enter.

#### Frequency fine-tuning:

| FRQ  | RSSI |  |
|------|------|--|
| 5635 | 03   |  |
| 5637 | 03   |  |
| 5639 | 03   |  |
| 5641 | 03   |  |
| 5643 | 03   |  |
| 5645 | 90   |  |
| 5647 | 95   |  |
| 5649 | 03   |  |
| 5651 | 50   |  |
| 5653 | 30   |  |
| 5655 | 03   |  |
|      |      |  |

Control buttons: LEFT (-), RIGHT (+).Range, At this time, the frequency points that are similar to the current frequency are displayed. According to the signal strength, you can use the up and down keys to select, and the menu key to confirm the selection.

#### FORMAT:

Press LEFT or RIGHT button to enter system setting, 3 options are provided: AUTO/ PAL/NTSC. If AUTO selected, the input video system will be automatically identified. System setting will cause display failure.

#### **Brightness:**

Control buttons: LEFT (-), RIGHT (+).Range: 1-40. Contrast: Control buttons: LEFT (-), RIGHT (+).Range: 1-40. Saturation: Control buttons: LEFT (-), RIGHT (+).Range: 1-40. Sharp: Control buttons: LEFT (-), RIGHT (+).Range: 1-15. Latitude: Control buttons: LEFT (-), RIGHT (+).Range: C1-C3. SPEAKER: Adjust the SPEAKER, ON/ OFF. Black light: Adjust LED light brightness, Auto, High, Low.

# Explore a new world! **ZOOM**:

Press LEFT or RIGHT button to enter system setting, 16:9 / 4:3

#### VOLADJ:

Control buttons: LEFT (-), RIGHT (+).Range: -0.5 to +0.5

## LED:

Adjust the power indicator light, ON/ OFF.

## Language:

Control buttons: LEFT (-), RIGHT (+).Options: Chinese/English.

# **Reset:**

Reset values to default.

# **DVR Interface Descriptions:**

# <u>Note: Please back up your data in TF card; when the TF card is</u> used for the first time, it will be auto formated .

Pressing RIGHT button can switch FPV interface to DVR interface and pressing

LEFT button can switch back to FPV interface.

# Video Playback

First, switch to the <u>DVR interface</u>, pressing MODE (RIGHT) button can start video playback. Press UP or DOWN button to select a desired file, then press OK button to start playing it.

|                | Functions                    |  |
|----------------|------------------------------|--|
| UP             | Move cursor up               |  |
| DOWN           | Move cursor down             |  |
| MENU<br>(LEFT) | Po pup/exit menu/sub menu    |  |
| MODE           | Enter/exit video playback    |  |
| (RIGHT)        | mode                         |  |
| OK             | Confirm selection /play/stop |  |

DVR can run front-end or back-end. In any interface except DVR setting and video playback mode, pressing OK button (middle one of DVR control group) can start recording in the background, without affecting FPV use.

# **Recording Settings:**

Press MENU button to select sub menu:

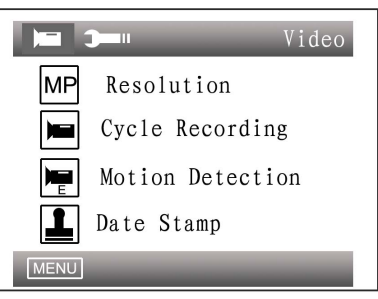

#### **Resolution:**

D1(720×576 (PAL)), 720×480 (NTSC) ),VGA(640×480) QVGA (320×240).

|      | <b>)</b> | Video |
|------|----------|-------|
| ſ    | D1       |       |
|      | VGA      | _     |
|      | QVGA     |       |
| L    |          |       |
| MENU |          |       |

## **Cycle Recording:**

If Cycle Recording is selected, the latest videos recorded will cover the earliest ones when the TF card is full.

"OFF": if Cycle Recording function is closed, video files will not be cut into small segments;

If you select 3 min to 10 min, Cycle Recording function is open then; the length of each video segment is corresponding to the selected value.

|   | i )    | Video |  |
|---|--------|-------|--|
|   | OFF    |       |  |
|   | 3 Min  |       |  |
|   | 5 Min  |       |  |
|   | 10 Min |       |  |
| M | MENU   |       |  |

#### **Motion Detection:**

If Motion Detection is selected, the DVR will automatically start recording according to its internal algorithm when any motion is detected.

|      | Video |
|------|-------|
| OFF  |       |
| ON   |       |
|      |       |
| MENU |       |

# **Motion Detection Sensitivity:**

Motion Detection Sensitivity can be adjusted by 3 levels: High/Medium/Low; the higher level is selected, the more easily the DVR is triggered to record.

|        | ldeo |
|--------|------|
| High   |      |
| Medium |      |
| Low    |      |
|        |      |
| MENU   |      |

## Date Stamp:

Select ON/OFF to decide whether date and time will be showed at the bottom of the video images.

|      | Video |
|------|-------|
| OF   | F     |
| MENU |       |

# Audio Acquisition:

Select ON/Off to decide whether sounds can be recorded real-time into video files.

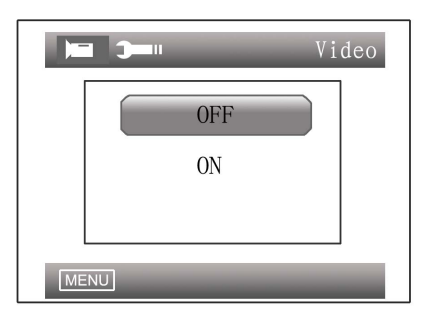

#### Image Quality:

Image definition and video file size can be adjusted by 3 levels. Higher image quality results in higher image definition and larger video file;

When resolution D1(720×576  $\,(\,\text{PAL}\,)\,$  ) is selected, the file sizes of videos recorded at different Image Quality options are as follows:

Best: 1.7G/h

Good: 1.2G/h

Standard: 800M/h

| Vide Vide | eo |
|-----------|----|
| Best      |    |
| Good      |    |
| Standard  |    |
|           |    |
| MENU      |    |

#### Auto power up recording:

Select YES/ON to decide whether videos need to be auto recorded when power up.

# **Advanced Settings:**

Press the MENU button twice will pop up the Advanced Setting options including Format, Date/Time and Language.

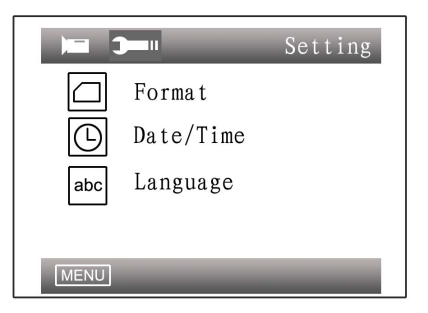

## Format:

Enter Advanced Settings, and select Format option to format the TF card. In order to optimize the file system ,DVR will format the TF card, if it's used for the first time; **Please back up your data in TF Card.** 

Note: all files stored in the TF card will be deleted after the card is formatted.

#### www.cnfpv.com

#### Explore a new world!

|         | Setting |
|---------|---------|
| TF Card |         |
|         | _       |
|         |         |
| MENU    |         |

#### Date/Time:

Enter Advanced Settings  $\rightarrow$  select Date/Time option  $\rightarrow$  press UP/DOWN button to select a desired date/time  $\rightarrow$  press MENU button to exit.

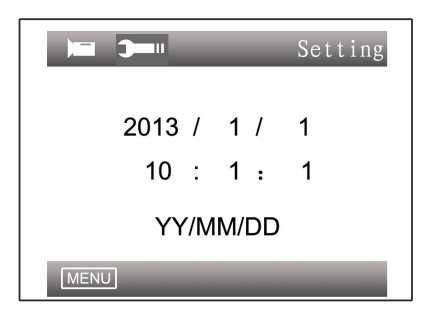

## Language:

Enter Advanced Settings  $\rightarrow$  select Language option  $\rightarrow$  press UP/DOWN button to select a desired language from 8 languages provided  $\rightarrow$  press MENU button to exit.

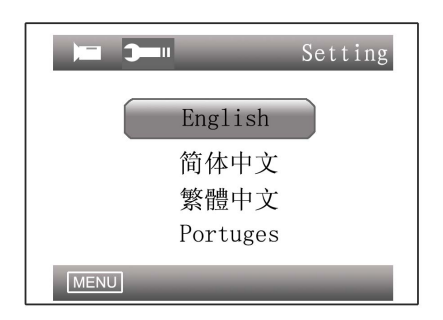

# TV Mode:

Video output system can be selected and video input system will be automatically identified. Select the system according to which country you are in. (Keep it in PAL, do not change)

|      | Setting |
|------|---------|
| NTSC |         |
| PAL  |         |
|      |         |
| MENU |         |

#### **Default Settings:**

This option leads back to factory default settings.

| Setting     |  |  |
|-------------|--|--|
| Set Default |  |  |
| Cancel      |  |  |
| ОК          |  |  |
|             |  |  |
| MENU        |  |  |

# **Quick Access Descriptions:**

# In any mode except menu setting, Monitor keys can be used as shortcuts described as follows:

## Interface Switch:

Pressing RIGHT/LEFT button can switch between FPV, DVR, external video interfaces and HDMI interfaces.

## **Show/Hide Indication Windows:**

In any interface, pressing UP button (of the display control group) once can hide the indication windows, and pressing UP again can show them again.

## Show Help Menu:

In any interface, pressing DOWN button (of the display control group) can show Help menu, pressing DOWN again can make it disappear.

## The power indicator light:

When the system starts, if the power indicator is on, it indicates that the power is on.

In any of the FPV, DVR and external video interfaces  $\,$  , When recording, the LED will flash.

When the battery is too low and the system alarms, the LED will flash.

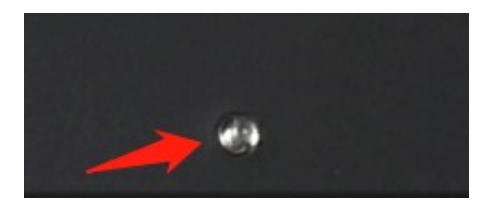

## Packing and Accessories :

#### Size and Weight:

|               | Packing size                          | 205mm×130mm×105mm |
|---------------|---------------------------------------|-------------------|
| Specification | Gross weight (dual<br>receiver + DVR) | 0.58kg            |

#### Accessories:

| Accessories | 3.5mm connector cable | 1 |
|-------------|-----------------------|---|
|             | 5.8G antenna          | 2 |
|             | Bandage               |   |

| 3.5mm cable            | Yellow | Video output |
|------------------------|--------|--------------|
| Interface descriptions | White  | Video input  |
|                        | Red    | Audio output |

# <u>FAQ:</u>

#### Not able to search channels automatically:

Auto channel scan only functions in the FPV interface. In the DVR interface, users should search channels manually.

#### The video displayed is black-and-white:

Check whether the camera output is black-and-white (some cameras might automatically shift to black-and-white in low-light conditions)

#### Can not start after connected to power:

- First fully charge the battery, and make sure its discharge current at least reaches 1.4A. Check whether the battery power is enough.
- Check whether the power source is correctly connected to positive

#### No channel can be received:

- Install antennas, and move the monitor close to the 5.8 GHz transmitter.
- Connect video signal to the transmitter.
- Check whether the channel provided by the transmitter is one of those listed in the channels-able-to-be-received-table; check with other channels.

# NOTE:

# Check on www.CNfpv.com for new firmware/Manual updates.

For more information please check our

Youtube/Facebook/Instagram channel:

HawkeyeFPV

Youtube

Facebook

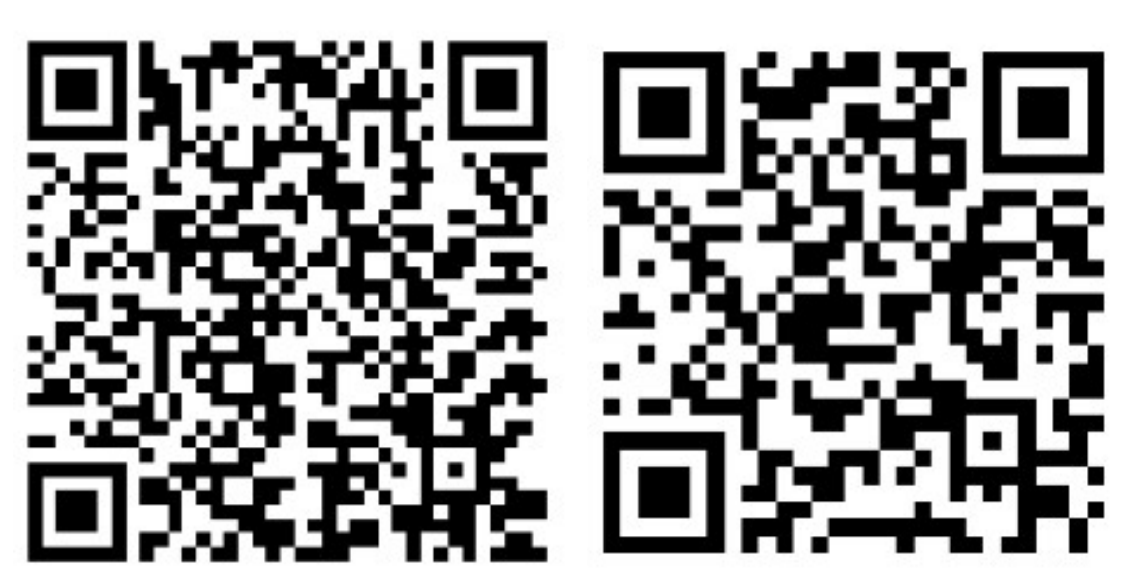

www.cnfpv.com

Explore a new world! Instagram

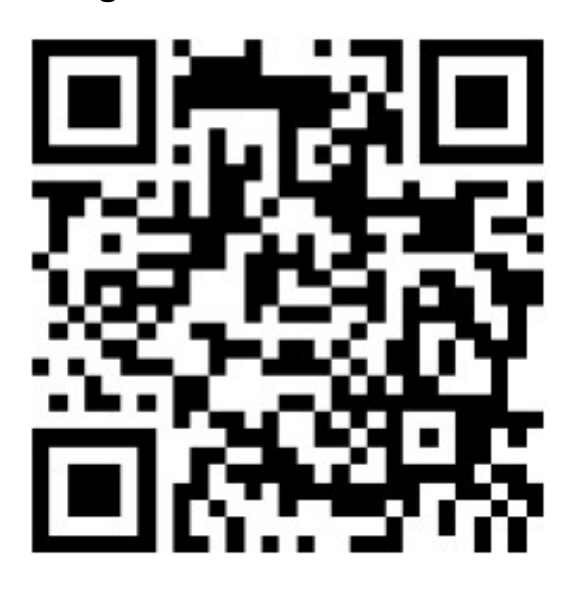